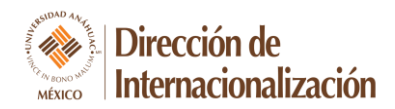

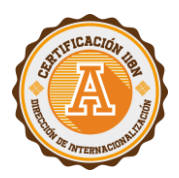

## **GUÍA PARA BUSCAR CONVENIOS EN SISTEMAS ANÁHUAC MÉXICO (SUAS)**

- 1) Debes ingresar a Sistemas Anáhuac México: <u>https://suas-</u> emc2.anahuac.mx/SistemasAnahuacMx/Login
- 2) Ingresa con tu ID y contraseña SIU:

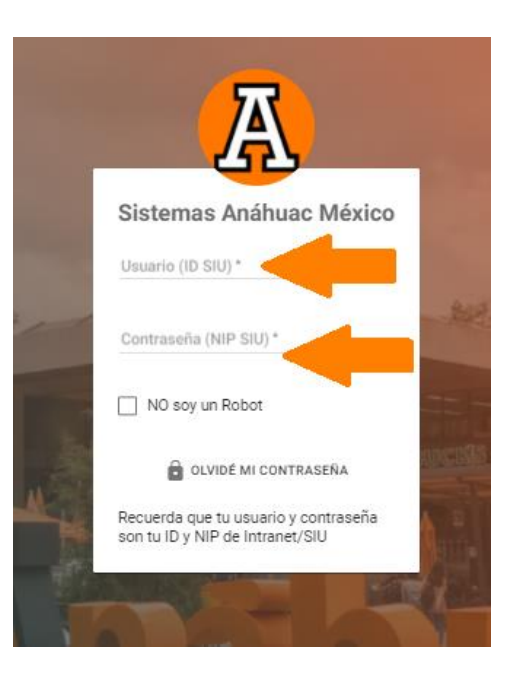

**3)** Encontrarás la sección de convenios, en la barra lateral izquierda. Debes entrar a "Internacionalización" y dar clic en "Convenios".

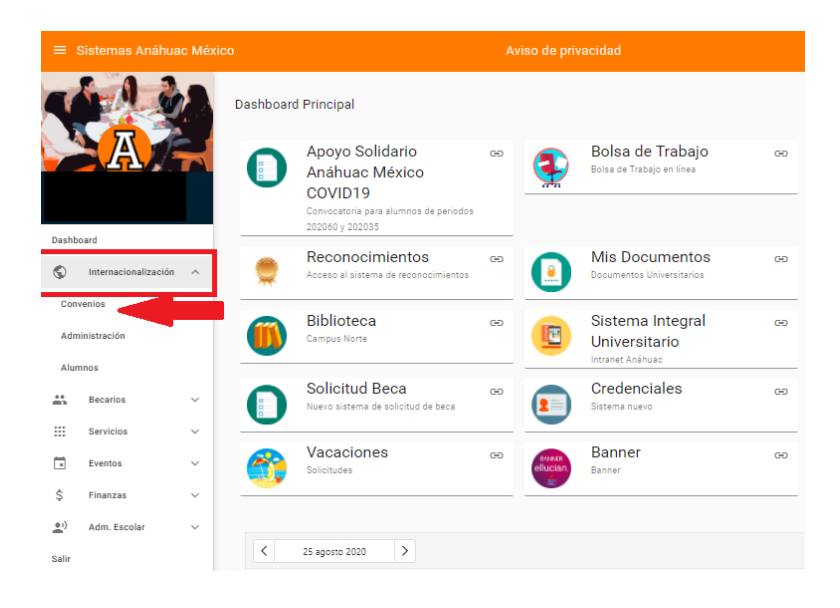

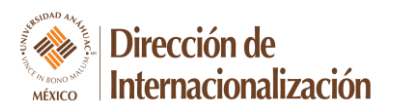

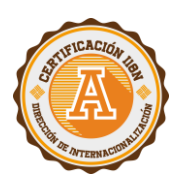

**4)** Para buscar la información sobre los convenios, puedes hacerlo de la siguiente manera. Seleccionar "Todos" y se van a desplegar todos los convenios que la Universidad Anáhuac México tiene con el extranjero:

|                           |                                                       |   | Convenios > A        | dministracion  |                    | CONVENIOS INFORMACIÓN                        | PRÔXIMOS A VENCER |                |               |          |  |  |  |
|---------------------------|-------------------------------------------------------|---|----------------------|----------------|--------------------|----------------------------------------------|-------------------|----------------|---------------|----------|--|--|--|
| Iveet<br>00113<br>26/06/2 | Magdalena Orozco Soria<br>3167<br>2020 01:44:01 p. m. |   | Buscar por:<br>Todos | ▼ Todos        |                    |                                              |                   |                |               | NUEVO    |  |  |  |
| S                         | Internacionalización                                  | ~ |                      |                |                    |                                              |                   |                | Q Buscar      |          |  |  |  |
|                           | Servicios                                             | ~ | Region 🕎             | País 🕎         | Ciudad 🕎           | Universidad 🕎                                | Ranking T         | Study Abroad 🕎 | Intercambio 🕎 | Plazas 🖤 |  |  |  |
| ۲                         | Cátedras                                              | ~ | América del Norte    | Canadá         | Columbia Británica | Boucher Institute of Naturepathic Medicine ( | BINM) NA          | ~              |               | NA       |  |  |  |
| -                         | F                                                     |   | América del Norte    | Canadá         | Kamloops           | Thompsons Rivers University                  | NA                | ~              |               | NA       |  |  |  |
|                           | Eventos                                               | ~ | América del Norte    | Canadá         | Vancouver          | University of British Columbia               | 51                | ~              |               | NA       |  |  |  |
| \$                        | Finanzas                                              | ~ | América del Norte    | Canadá         | Otawwa             | University of Ottawa                         | 289               | ~              |               | NA       |  |  |  |
| ••)                       | Adm. Escolar                                          | ~ | América del Norte    | Canadá         | Regina             | University of Regina                         | NA                | ~              | ~             | 3        |  |  |  |
| _                         |                                                       |   | América del Norte    | Canadá         | Victoria           | University of Victoria                       | 346               | ~              |               | NA       |  |  |  |
| Salir                     |                                                       |   | América del Norte    | Canadá         | Vancouver          | Vancouver Animation School                   | NA                | $\checkmark$   |               | NA       |  |  |  |
|                           |                                                       |   | América del Norte    | Canadá         | Vancouver          | Vancouver Film School                        | NA                | ~              |               | NA       |  |  |  |
|                           |                                                       |   | América del Norte    | Estados Unidos | San Antonio, Texas | Texas Biomedical Research Institute          | NA                |                |               | NA       |  |  |  |
|                           |                                                       |   | América del Norte    | Estados Unidos | Miami              | Barry University                             | NA                | ~              |               | NA       |  |  |  |

5) Seleccionar por "Universidad" y en el buscador poner el nombre de la universidad de tu interés.

|                                   |                                                                |             | Convenios > Administrac            | ion            | CONV                  | TENIOS INFORMACIÓ                                                      | DN PRÓXIMOS A VEI           | NCER |                       |                                  |                                               |
|-----------------------------------|----------------------------------------------------------------|-------------|------------------------------------|----------------|-----------------------|------------------------------------------------------------------------|-----------------------------|------|-----------------------|----------------------------------|-----------------------------------------------|
| Iveet<br>00113<br>26/06/2<br>Dash | Magdalena Orozco Soria<br>3167<br>2020 01:44.01 p. m.<br>board |             | Buscar por:<br>Universidad - UNIVE | RSIDAD         |                       |                                                                        |                             |      |                       |                                  | NUEVO                                         |
| ©<br>                             | Internacionalización<br>Servicios<br>Cátedras                  | ><br>><br>> | Región<br>América del Norte        | Páis<br>Canadá | () sectored           | Universidad<br>Boucher Institute of<br>Naturepathic<br>Medicine (BINM) | Región<br>América del Norte | *    | Páís<br>Canadá        | Distances<br>Internet            | Universidad<br>Thompsons Rivers<br>University |
| •<br>•                            | Eventos<br>Finanzas<br>Adm. Escolar                            | ×<br>×<br>× | Región<br>América del Norte        | Páis<br>Canadá | Ermin (Of<br>BRACCHIM | Universidad<br>University of British<br>Columbia                       | Región<br>América del Norte | *    | Páís<br>Canadá        | UCULENCE<br>COLLENCE<br>COLLENCE | Universidad<br>University of Ottawa           |
| Salır                             |                                                                |             | Región<br>América del Norte        | Páís<br>Canadá | Liaversity<br>"Regima | Universidad<br>University of Regina                                    | Región<br>América del Norte | *    | <b>Páís</b><br>Canadá | University<br>of Victoria        | Universidad<br>University of Victoria         |

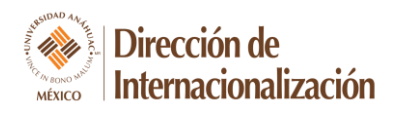

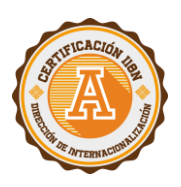

6) Seleccionar por "Región" y en el buscador debes colocar el nombre de la región que te interesa (América del Norte, América Latina, Europa, Medio Oriente y Oceanía).

| ≡ Sistemas Anáhuac México            |                                                              |   |                       |                    |                             |                          |   |                |                             |                          |       |                 |                             |                         |   |                        |                             |                       |
|--------------------------------------|--------------------------------------------------------------|---|-----------------------|--------------------|-----------------------------|--------------------------|---|----------------|-----------------------------|--------------------------|-------|-----------------|-----------------------------|-------------------------|---|------------------------|-----------------------------|-----------------------|
|                                      |                                                              |   | Conveni               | os <b>)</b> Admi   | inistracion                 |                          |   | CON            | VENIOS                      | INFORMACIÓ               | N PRI | ÓXIMOS A 1      | /ENCER                      |                         |   |                        |                             |                       |
| Iveet N<br>00113<br>26/06/2<br>Dashb | Magdalena Orozco Soria<br>167<br>020 01:44:01 p. m.<br>Ioard |   | Buscar por:<br>Región | •                  | REGION                      |                          |   |                |                             |                          |       |                 |                             |                         |   |                        | NUE                         | vo                    |
| $\odot$                              | Internacionalización                                         | ~ |                       |                    |                             |                          |   |                |                             |                          |       |                 |                             |                         |   |                        |                             |                       |
|                                      | Servicios                                                    | ~ |                       | Páís<br>Indefinido | Región<br>América           | No. de<br>Conveni        | ÷ | Páís<br>Canadá | Región<br>América           | No. de<br>Convenios      |       | Páís<br>Estados | Región<br>América           | No. de<br>Convenio      |   | Páís<br>Puerto         | Región<br>América           | No. de<br>Convenic    |
| ۲                                    | Cátedras                                                     | ~ |                       |                    |                             | 1                        |   |                | del<br>Norte                | 8                        |       | Unidos          | del<br>Norte                | 33                      |   | Rico                   | del<br>Norte                | 1                     |
|                                      | Eventos                                                      | ~ |                       |                    |                             |                          |   |                |                             |                          |       |                 |                             | _                       |   |                        |                             |                       |
| \$                                   | Finanzas                                                     | ~ | •                     | Páís               | Región                      | No. de                   |   | Páís           | Región                      | No. de                   |       | Páís            | Región                      | No. de                  | * | Páís                   | Región                      | No. de                |
| •;)                                  | Adm. Escolar                                                 | ~ |                       | Argentina          | América<br>Latina           | Convenie<br>6            |   | Bolivia        | América<br>Latina           | Convenios                |       | Brasil          | América<br>Latina           | Convenios               |   | Chile                  | América<br>Latina           | Convenio:             |
| Salir                                |                                                              |   |                       |                    |                             |                          |   |                |                             |                          |       |                 |                             |                         |   |                        |                             |                       |
|                                      |                                                              |   | -                     | Páís<br>Colombia   | Región<br>América<br>Latina | No. de<br>Convenia<br>14 |   | Páís<br>Cuba   | Región<br>América<br>Latina | No. de<br>Convenios<br>1 | Ŭ     | Páís<br>Ecuador | Región<br>América<br>Latina | No. de<br>Convenio<br>1 | ÷ | Páís<br>El<br>Salvador | Región<br>América<br>Latina | No. de<br>Conver<br>1 |

## 7) Seleccionar por "País" y poner el país de tu interés.

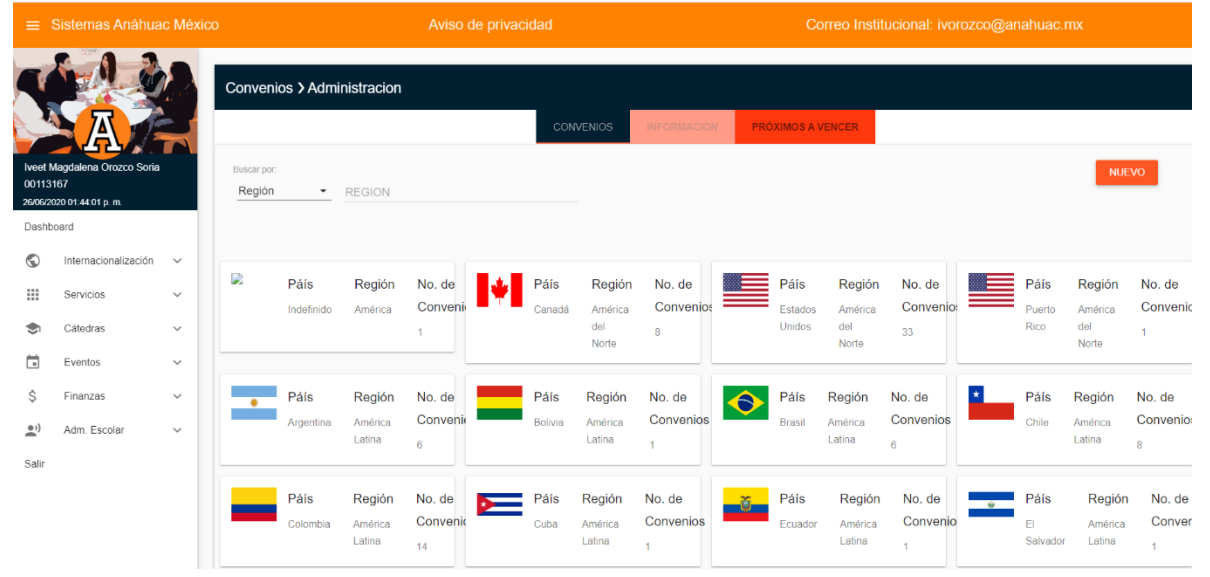

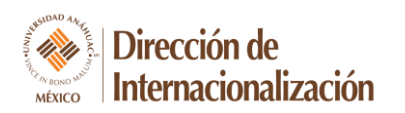

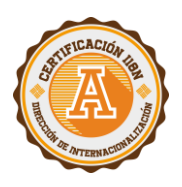

8) Al dar clic en la universidad de tu interés, se desplegará la siguiente pantalla:

| =                | Sistemas Anáhua           | ac Méxic | o Aviso de                   |                                              | Correo Institucional: ivorozco@ |                  |
|------------------|---------------------------|----------|------------------------------|----------------------------------------------|---------------------------------|------------------|
|                  | A                         |          | Convenios > Administracion   | CONVENIOS INFORMACIÓN PROV                   | KIMOS A VENCER                  |                  |
| Iveet N          | Magdalena Orozco Soria    | 1        | País: Francia Región: Europa | IRCOM                                        | PROGRAMAS AFINES                | ADMINISTRACION   |
| 00113<br>26/06/2 | 167<br>020 01:44:01 p. m. |          | Ciudad: Lyon                 | Ranking QS: NA                               | COMUNICACIÓN                    | EDITAR           |
| Dashb            | oard                      |          | Cidada. Eyon                 | Tipo de Convenio: Intercambio. Study Abroad. |                                 | RENOVAR          |
|                  |                           |          |                              | Área/Facultad: Comunicación                  |                                 | ELIMINAR         |
| G                | Internacionalizacion      | ~        |                              | Contacto: Iveet Magdalena Orozco Soria       |                                 |                  |
|                  | Servicios                 | ~        |                              | ivorozco@anahuac.mx                          |                                 |                  |
| ۲                | Cátedras                  | ~        |                              | Fecha de Firma del Convenio: 01-01-2020      |                                 | ACTIVIDAD        |
| Ē                | Eventos                   | tos v    |                              | Fecha de Renovación del Convenio: 01-01-2020 | )                               | PROGRAMAS AFINES |
|                  | _                         |          |                              | Vigente al: 01-01-2025                       |                                 |                  |
| Ş                | Finanzas                  | ~        | Ircom                        | Página de la Universidad: ircom.fr           |                                 | DOBLES GRADUS    |
| •;)              | Adm. Escolar              | ~        | école supérieure privée      | Firma del convenio: 🔤                        |                                 |                  |
| Salir            |                           |          |                              | Antigüedad: 5 MESES 25 DIAS                  |                                 |                  |